## **SPLETNI VPIS**

Nove člane vabimo k vpisu preko spletnega vmesnika COBISS+.

Na zavihku Moj COBISS v spustnem meniju izberete možnost **Spletni vpis**.

| CØ COBISS+                            | Q Iskanje ~                                                                               | A Moj COBISS                                           | 🗸 👁 Tema 🕜 Pomoč 🗸       |
|---------------------------------------|-------------------------------------------------------------------------------------------|--------------------------------------------------------|--------------------------|
|                                       |                                                                                           | a, Prijava                                             |                          |
|                                       |                                                                                           | - Spletni vpis                                         |                          |
|                                       | COB                                                                                       | ISS+                                                   | a difference information |
| Iskalni niz                           | šči knjigo, revijo, DVD                                                                   | Izbirno iskanje k vse gradivo (+ e-viri)               | POIŠČI Q                 |
| Knjižnice VS                          | E KNJIŽNICE ali vpiši akronim, ime, odde                                                  | lek ali kraj knjižnic                                  |                          |
| 66 Poišči gradi<br>dijakom, štu       | vo v skupnem katalogu slovenskih knjižnic. O<br>dentom, staršem, profesorjem, upokojencem | OBISS+ je namenjen vsem: raziskovalo<br>Več informacij | em, učencem,             |
| Danes podatke p<br>2.743.706 knjig, 1 | rispeva 912 slovenskih knjižnic<br>.920.853 člankov, 145.629 revij, 38.675 CD-j           | ev/DVD-jev                                             |                          |
|                                       |                                                                                           |                                                        |                          |
| Seznam vseh knjiž                     | nic Druge baze podatkov                                                                   |                                                        |                          |

Izberite knjižnico, v katero se želite včlaniti in to storitev omogoča.

| COBISS• Q | Iskanje 🗸                                                                                                    | 🛦 Moj COBISS 🗸 | ⑦Tema | (?) Pomoč 🗸 |
|-----------|----------------------------------------------------------------------------------------------------|----------------|-------|-------------|
|           | Spletni vpis -                                                                                                   |                |       |             |
|           | Slovenski English                                                                                                |                |       |             |
| Knjižnica | Vpišite knjižnico, v katero se želite včlaniti<br>Izbiramo lahko samo med knjižnicami, ki to storitev omogočajo. |                |       | <u>.</u>    |
|           | Nadaljuj                                                                                                    |                |       |             |

Spletni vpis poteka preko spletnega vmesnika, kjer je treba najprej izpolniti spletno pristopno izjavo.

V spletni obrazec vnesemo osebne podatke iz osebnega dokumenta. Odpre se obrazec, kamor vnesete podatke: ime in priimek, datum rojstva, kategorijo (ostali), bivališče, kontaktni e-naslov, ter si izberete geslo za uporabo storitve "Moja knjižnica" (geslo mora vsebovati min. 8 znakov).

| COBISS+ | <b>Q</b> Iskanje ~      |                                                           |                                |               | 🐣 Moj COBISS 🗸 | 🕐 Tema | Pomoč ∨             | 🖵 Obvestila |
|---------|-------------------------|-----------------------------------------------------------|--------------------------------|---------------|----------------|--------|---------------------|-------------|
|         |                         | <b>Spletni vpis</b> - Kr                                  | ijižnica Mirana Jar            | ca Nov        | ro mesto       |        | Pravilnik knjižnice |             |
|         | Vsi podatki so obvezni. |                                                           |                                |               |                |        |                     |             |
|         |                         | l                                                         | Slovenski English              |               |                |        |                     |             |
|         | Ime in priimek          | Ime                                                       |                                | Priime        | ek             |        |                     |             |
|         | Datum rojstva           | Dan                                                       | Mesec (1–12)                   |               | Leto           |        |                     |             |
|         | Kategorija              | Izberi kategorijo                                         |                                |               |                |        |                     |             |
|         | Država bivališča        | Slovenija                                                 | Vnesite naziv pošte a          | li poštno š   | številko       |        | •                   |             |
|         | Ulica bivališča         | Ulica in hišna št. stalnega prebi                         | vališča                        |               |                |        |                     |             |
|         | E-naslov                | Vpiši e-naslov<br>Po koncu postopka na ta naslov prejmete | e-sporočilo s povezavo za akti | vacijo članst | va.            |        |                     |             |
|         | Moja knjižnica          | Vpiši geslo                                               |                                | Ponov         | ri geslo       |        |                     |             |
|         |                         | St                                                        | rinjam se s Pogoji upora       | ibe .         |                |        |                     |             |
|         |                         |                                                           | Pošlji                         |               |                |        |                     |             |

Po uspešno zaključenem spletnem vpisu prejmemo e-sporočilo za aktivacijo članstva, ki vsebuje povezavo za potrditev, veljavna je 24 ur.

| Spoštovani!                                                                                                    |          |
|----------------------------------------------------------------------------------------------------|----------|
| Prejeli smo vašo prijavo za spletni vpis v knjižnico Knjižnica Mirana Jarca Novo mesto.<br>Da bi se izognili morebitnim zlorabam, morate potrditi zahtevo za včlanitev v knjižnico s klikom na spodnjo povezavo. |          |
| https://plus.si.cobiss.net:443/opac7/rsu/siknm/membership/3aUSUUMaQlqPDaNb6MS6Uw/zrFWM-8Jp7sWuz0eYXMHMgZrngkz4UIAAN62                                                                                            | 2PSQVCdA |
| Povezava je veljavna le en dan. Če povezava v sporočilu ne deluje, jo kopirajte v naslovno vrstico brskalnika.                                                                                                   |          |
| Lep pozdrav!                                                                                                    |          |
| Knjižnica Mirana Jarca Novo mesto                                                                                                    |          |
| Rozmanova ulica 28                                                                                                    |          |
| 8000 Novo mesto                                                                                                    |          |
| +386 7 393 46 00                                                                                                    |          |
| knjiznicanm@nm.sik.si                                                                                                    |          |
|                                                                                                    |          |
|                                                                                                    |          |
|                                                                                                    |          |
|                                                                                                    |          |
|                                                                                                    |          |
|                                                                                                    |          |

Po potrditvi aktivacije se novemu članu generira številka članske izkaznice, s katero se prijavi v spleto storitev Moja knjižnica, kjer je zabeležen dolg za članarino.

Članarino poravna na spletu v servisu Moja knjižnica. Član lahko uporablja e-člansko izkaznico v aplikaciji mCobiss, ob prvem obisku v knjižnici pa lahko naroči tudi tiskano člansko izkaznico.

| 👌 COBISS+ | <b>Q</b> Iskanje ~                                                                                             |                                                                                         | 🛔 Moj COBISS 🗸                                                                                                    | ⊘Tema           | 🕐 Pomoč 🗸           | 🔎 Obvestila |  |
|-----------|----------------------------------------------------------------------------------------------------|-----------------------------------------------------------------------------------------|----------------------------------------------------------------------------------------------------|-----------------|---------------------|-------------|--|
|           | Spletn                                                                                                    | <b>i vpis</b> - Knjižnica Miran                                                         | a Jarca Novo mesto                                                                                                    |                 | Pravilnik knjižnice |             |  |
|           | Potrdilo o vpisu                                                                                               |                                                                                         |                                                                                                    |                 | 27.6.2019           |             |  |
|           | Maja Test 2<br>01.01.1946<br>Rozmanova 28<br>8000 Novo mesto<br>Kategorija:<br>ostali<br>maja.lvanez@nm.sik.si | Številka članske<br>izkaznice:<br>01355553                                              | Članarina<br>Za plačilo<br>Izbrana storitev je plačljiva.<br>€ Spletno plačilo<br>Stroške vpisa lahko poravnate splet<br>pa ob prvem obisku knjičnice | no v servisu Mo | € 10,00<br>€ 10,00  |             |  |
|           |                                                                                                    |                                                                                         |                                                                                                    |                 |                     |             |  |
|           | 1997-2019 © IZUM. Vse pravice prid                                                                             | Slovenščina Eng<br>Iržane.   Pogoji uporabe   Pravilnik<br>Verzija 7.7.3, izd. 23.6.201 | lish<br>c ozasebnosti   Obvestila   🚮   COB<br>22156                                                                                                  | ISS   mCOBIS    | 55                  |             |  |

| 3 | knjiznicanm@nm.sik.si<br>Dana 1240                                                                                                    |
|---|----------------------------------------------------------------------------------------------------|
|   | Za člana (števika islasnice): 0135548                                                                                                    |
|   | Spoltovanii                                                                                                    |
|   | S tem sporočilom potrjujemo, da ste uspelino vpisani v našo knjižnico.                                                                            |
|   | Śtwilka ickamice: 0135548<br>Kategorija Bana: ostali<br>Oddelek vpisa: Novo mesto                                                                 |
|   | tme in primek: Maja Test<br>Datam rojstva: 01.01.1946<br>Ulica III 52: Rozmanova 23<br>Podora St. in Kraj. 8000 - Novo mesto<br>Didawi: Slovenija |
|   | E-mailey                                                                                                    |
|   | Za polno uporabo storitev braz omejstev, poravnajte morebitne strolike<br>vpisa oziroma se oglasite v knjižnici.                                  |
|   | Knjižnica Mirana Jarca Novo mesto<br>+ 386 7 393 46 00<br>knjižnicanim Grimi sikul                                                                |
|   | Datum: 25.06.2019                                                                                                    |
|   | COBISS3,7zposoja                                                                                                    |
|   |                                                                                                    |
|   |                                                                                                    |